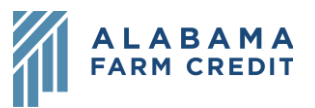

## Ag Banking Online (ABOL) Accounts Overview

- 1) Home page
  - a) Return to this page at any time by clicking the **Home** tab in the left navigation pane
  - b) Displays a list of your accounts, both active and inactive
  - c) You can see the **Online Display Name, Unpaid Principal** amount and **Accrued Interest** amount for each account
  - d) Clicking on the account tile takes you to account Transactions
- 2) Account page
  - a) Transactions tab
    - i) Displays a list of transactions on the loan
      - (1) Sort by **Date, Description or Amount** using the column headers
      - (2) Expand/collapse **Transaction Details** by clicking on the transaction
      - (3) Use the **Options** icon <sup>(1)</sup> to the far right of the transaction to **Toggle Details, Print** the transaction or **Ask a Question**, which generates a new transaction-level thread with transaction details in the **Messages** section of the site
    - ii) Icons above the list of transactions:
      - (1) **Search** <sup>(Q)</sup>: Search transactions by entering freeform text criteria
      - (2) **Filter** (**7**): Enter or select filter criteria to narrow down the list of transactions
      - (3) **Quick Transfer** (\$2): Transfer funds from one account to another

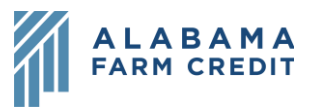

- (4) **Export** ( ......): Export the list of transactions to an Excel or CSV spreadsheet
- (5) **Options** (:): **Print** the list of transactions or **Ask a question** about your account, which generates a new account-level thread in the **Messages** section
- b) Details tab
  - i) Displays all the details of the account
  - ii) Print the details by using the **Print** (ii) icon in the top right
  - iii) Account Visibility lets you decide whether the account appears on your Home page
    - (1) If you hide the account and later want to add it back to your Home page, go to Settings > Account Preferences > Hidden Accounts, select the Loan and toggle the Account Visibility back on